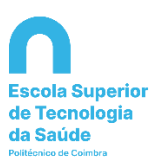

## Manual para obter login do utilizador ESTeSC

1. No Portal <u>Inforestudante (https://inforestudante.ipc.pt/)</u>, clicar em -»Consultar Utilizador – Colocados DGES

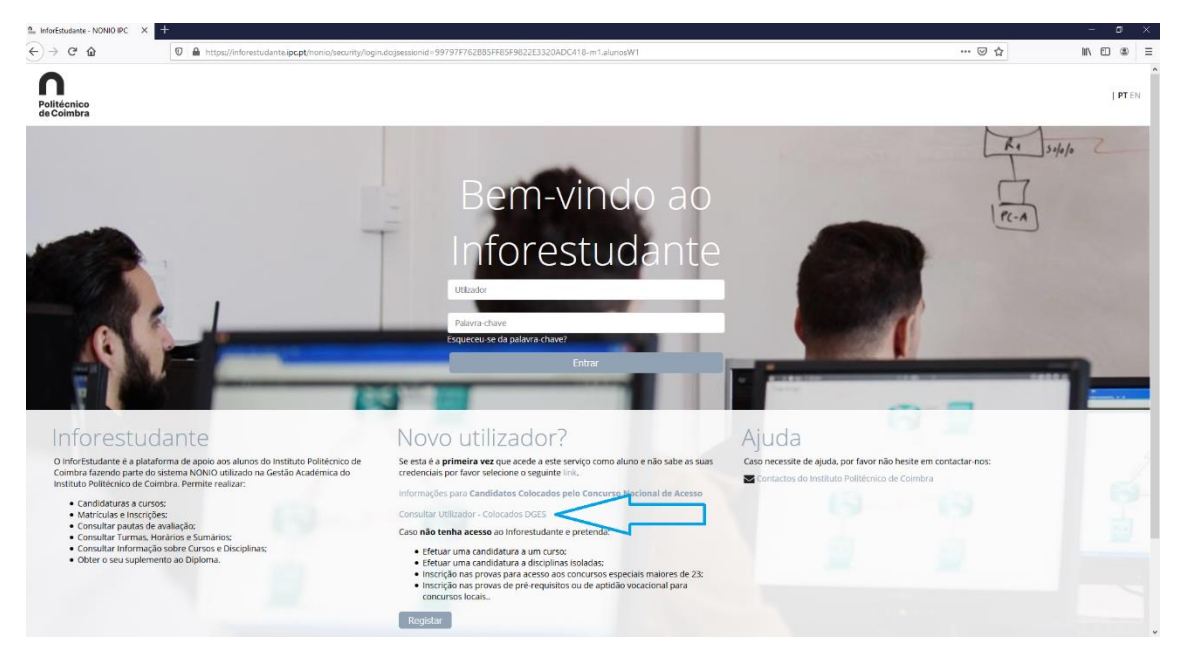

2. Preencher os dados solicitados: nome completo inserido na candidatura ao Concurso Nacional de Acesso ao Ensino Superior ou o número de identificação;

| 💁 Serviço de Verificação de Autor 🗙 🕂 🕂                                                                                                    |                                                                                                    |                                      | - ø ×     |
|----------------------------------------------------------------------------------------------------|----------------------------------------------------------------------------------------------------|--------------------------------------|-----------|
|                                                                                                    | ss://inforestudante.ipc.pt/nonio/security/consultarUtilizador.do                                                                                                    | ▶ … ♡☆                               | II\ © ≇ ≡ |
| Politécnico<br>de Coimbra                                                                                                    |                                                                                                    |                                      | PT EN     |
| Consultar Utilizador - Colocado<br>Neste erã é posisivel pesquisar o utili<br>As matriculas e inscrições decorrem n<br>28-09-2020 a 02-10-2020; 1-7 Fase do<br>15-10-2020 a 19-10-2020; 2-7 Fase do<br>Para se autenticar deverá utilizar com | os DGES<br>adór caso tenha sido colocado pelo concurso nacional de acesso.<br>os seguintes periodos:<br>ano letto 2020/021<br>ano letto 2020/0201<br>o palavra-chave a senha formecida pela DGES no momento da colocação. Serã obrigado a mudar a palavra-chave no primeiro acesso.                                   | Contacto-nos caso necessite de ajuda |           |
| Consultar Utilizador                                                                                                    |                                                                                                    |                                      |           |
| Número do Documento de Identificação                                                                                                    | Deverá ser insenso o nome tal como inaciaco no socumento de identificação<br>x<br>No número de documento de identificação deverá inserir o número do documento ou número interno DGES conforme a informação<br>formecida a DGES. Cano se traté de um Bi ou Caráb de Cidadio não deverá induir os dígitos de controlo. |                                      |           |
| Código de segurança                                                                                                    | Código de segurança:<br>■PTEC<br>■ Otter nevo código<br>● Otter versão audio<br>E<br>Escreva os caracteres que estão na imagem<br>Pesquitor                                                                                                    |                                      |           |
| Voltar à Pâgina de Autenticação                                                                                                    |                                                                                                    |                                      |           |

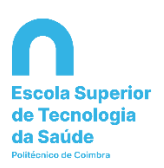

 Após preenchimento do nome completo inserido na candidatura ao Concurso Nacional de Acesso ao Ensino Superior ou do número de identificação, terá como resultado o login de utilizador às plataformas informática da ESTeSC: <u>a2025XXXX@estesc.ipc.pt</u> (a + número de alunos@estesc.ipc.pt)

## 1º ACESSO:

Login: número de aluno (2025XXXXX)

"Palavra-chave" é a que consta do e-mail que recebeu da Direção-Geral do Ensino Superior (DGES) a informar da sua colocação.